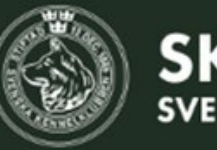

VILTSPÅR – administratör

Grattis till förtroendeuppdraget att administrera viltspårproven i din klubb.

Här följer en "steg-för-steg instruktion" som visar hur du skapar ett prov och administrerar anmälningarna. Detta är exempel på när allt flyter på som det ska, det kommer uppstå situationer när ni behöver göra ändringar eller hantera provet på annat sätt. Då finns mer ingående instruktioner på SKK Start under menyn Om.

I varje specialklubb finns en ansvarig för viltspår, det är i första hand den personen du ska kontakta om du har frågor gällande administrationen av viltspårprov.

Lycka till!

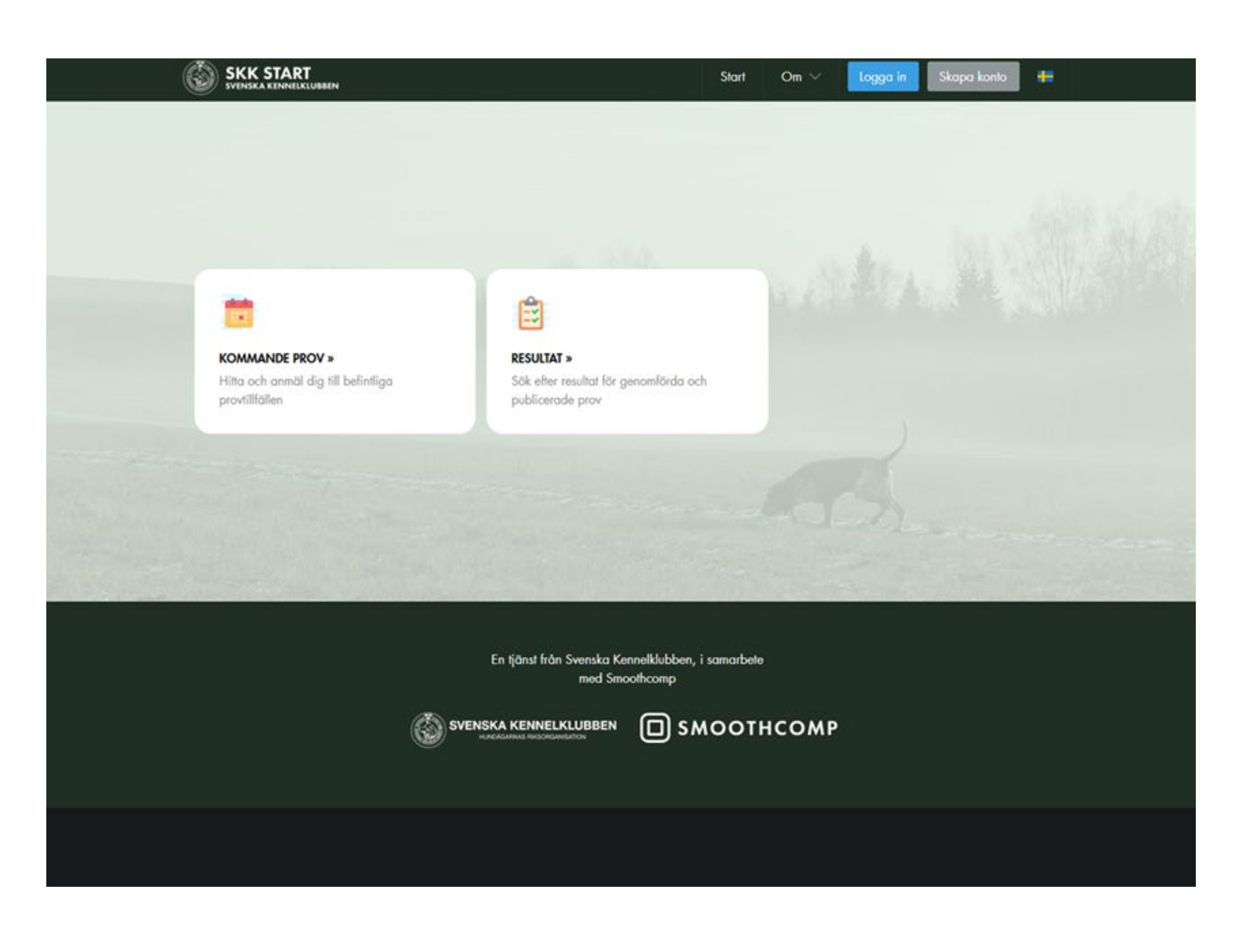

Framtagen 2025-02-11, SKK

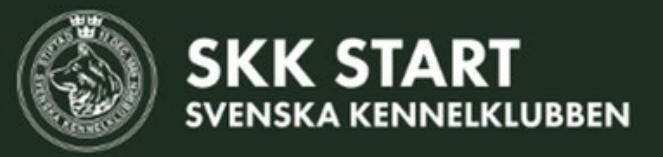

VILTSPÅR – administratör

Logga in med din e-postadress som administratörskontot är kopplat till.

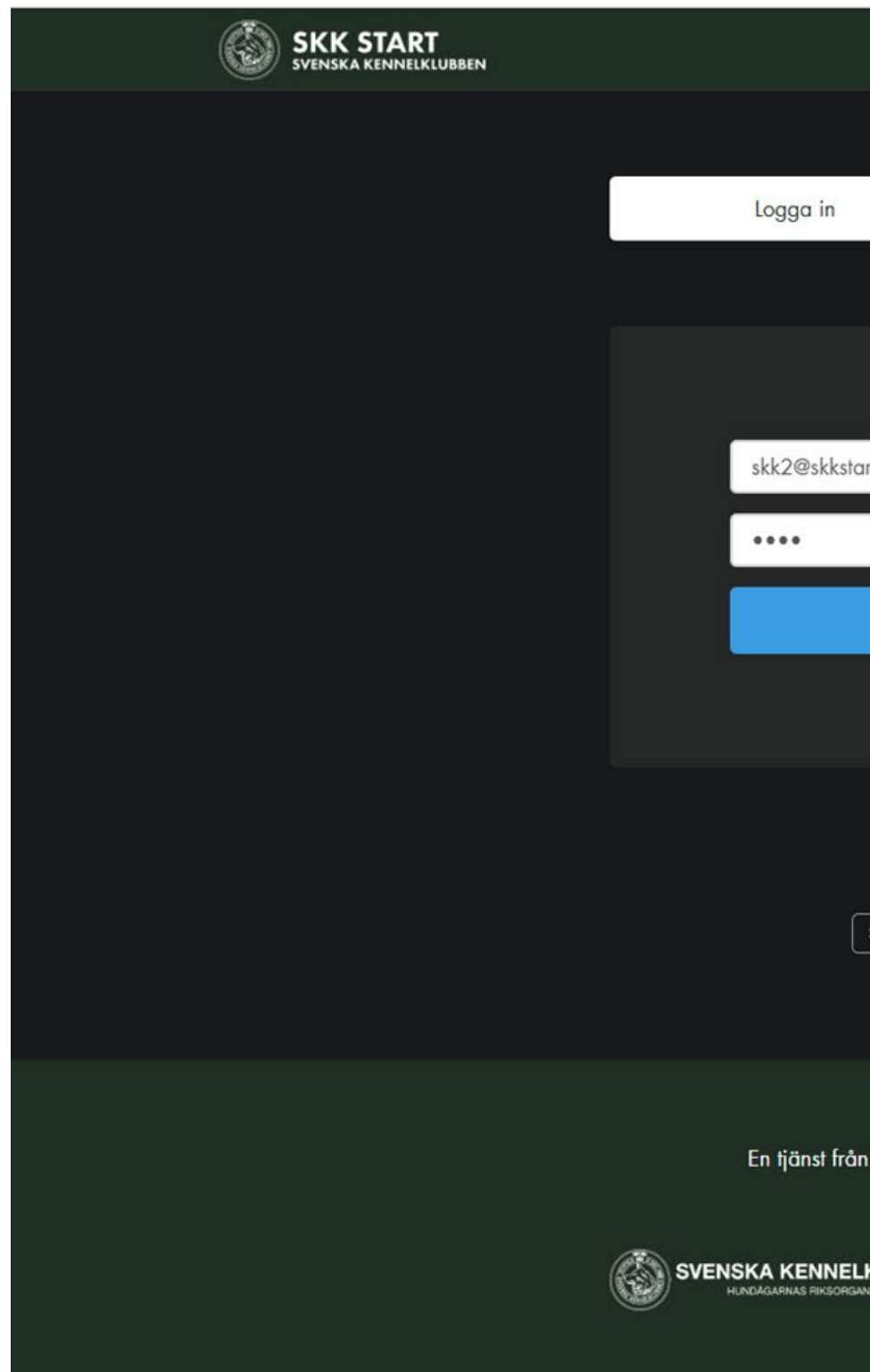

|                                                         | Start       | Om $\checkmark$ | Logga in | Skapa konto | + |  |
|---------------------------------------------------------|-------------|-----------------|----------|-------------|---|--|
|                                                         |             |                 |          |             |   |  |
|                                                         | Skapa konte |                 |          |             |   |  |
|                                                         |             |                 |          |             |   |  |
|                                                         |             |                 |          |             |   |  |
| urt.se                                                  |             |                 |          |             |   |  |
|                                                         |             |                 |          |             |   |  |
| Logga in                                                |             |                 |          |             |   |  |
|                                                         |             |                 |          |             |   |  |
| Glömt ditt lösenord?<br>Saknar du konto? Skapa ett här! |             |                 |          |             |   |  |
|                                                         |             |                 |          |             |   |  |
| n Svenska Kennelklubben, i<br>med Smoothcomp            | i samarbete |                 |          |             |   |  |
|                                                         | 1001        | ІСОМР           |          |             |   |  |

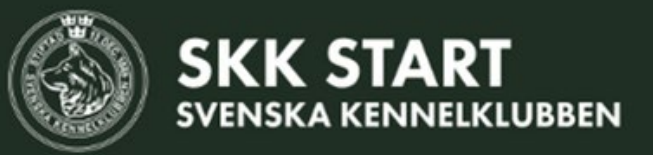

### VILTSPÅR – skapa prov

Nu är du inloggad, då har du möjlighet att se

- Kommande prov
- Resultat
- Dina prov och resultat
- Skapa, planera & administrera prov

Klicka på den stora rutan "Skapa, planera och administrera prov".

|                                                                                                    |     | Ê                      |
|----------------------------------------------------------------------------------------------------|-----|------------------------|
| KOMMANDE PROV »                                                                                                    |     | RESULTAT               |
| Hitta och anmäl dig till befintliga<br>provtillfällen                                                                                                    |     | Sök efter<br>publicera |
| Admin                                                                                                    |     |                        |
| Su                                                                                                    |     |                        |
| SKAPA, PLANERA & ADMINISTRERA PROV                                                                                                    |     |                        |
| Skapa och planera kommande prov samt                                                                                                    |     |                        |
| administrera resultat                                                                                                    | 622 |                        |
| A REAL PROPERTY AND A REAL PROPERTY AND A REAL |     |                        |
|                                                                                                    |     |                        |
|                                                                                                    |     |                        |
|                                                                                                    |     |                        |
|                                                                                                    |     |                        |
|                                                                                                    |     | ale and                |
|                                                                                                    |     |                        |
|                                                                                                    | En  | tjänst från            |
|                                                                                                    |     |                        |
|                                                                                                    |     |                        |

Domare

Klubbar Super Admin  $\vee$ 

🌔 skk 🗸 🔺 👫

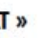

resultat för genomförda och ade prov

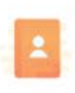

#### **DINA PROV OCH RESULTAT »**

Under din profil hittar du dina kommande prov och tidigare resultat

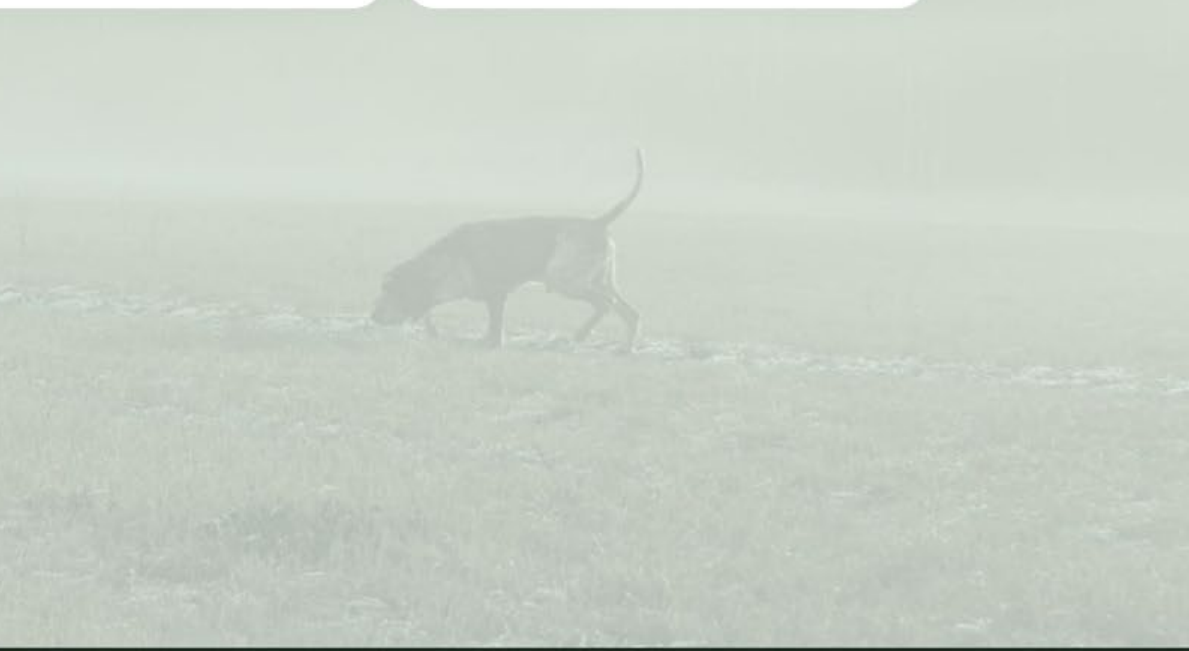

n Svenska Kennelklubben, i samarbete med Smoothcomp

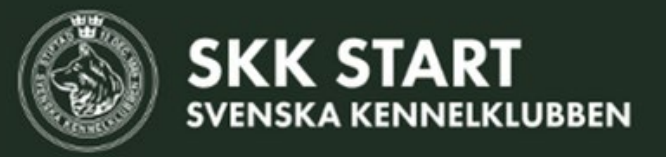

VILTSPÅR – skapa prov

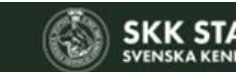

Klicka på den blå knappen - Skapa provtillfälle

|                                  |   |              |              | S                   | kapa provtillfälle |
|----------------------------------|---|--------------|--------------|---------------------|--------------------|
| Anmälda hundar per provtillfälle |   |              |              |                     |                    |
| Prov/Tävling                     |   | Specialklubb |              | Lokalklubb/Rasklubb |                    |
| Prov/Tävling                     | * | Specialklubb | •            | Lokalklubb          | -                  |
| Status                           |   | Betalning    |              | Stambokfört         |                    |
| Status                           | * | Betalning    | •            | Stambokfört         | · •                |
| Domare                           |   | Hund         |              | Förare              |                    |
| Domare                           | * |              |              |                     |                    |
| Provdatum från                   |   | Pro          | ovdatum till |                     |                    |
| 2025-01-18                       |   |              |              |                     |                    |
| Prov ID                          |   |              |              |                     |                    |

| Hund, Ras                                        | Starttid   | Förare         |
|--------------------------------------------------|------------|----------------|
| #231 SKF - JAKTPROV, JENN                        | Y EFTERSÖI | (              |
| SKF - SKF                                        | UKL / E    | Eftersök / Nat |
| #527 LAWTONS EQVATIZE ETHELI<br>SKOTSK HJORTHUND | Heldag     | skk admin 1    |

| Klass             | Domare             | Status            |
|-------------------|--------------------|-------------------|
|                   |                    | 01 - 31 jan, 2025 |
| ionellt / Ordinar | ie prov/ 2 Anmälda |                   |
| UKL               | Anders Andersson   | Planerod          |

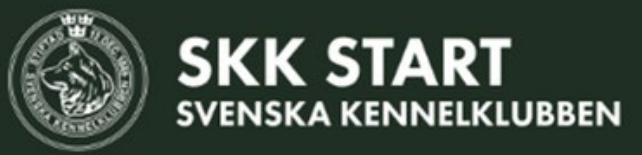

VILTSPÅR – skapa prov

#### Specialklubb

Du kan endast välja den klubb du har behörighet att administrera prov för.

#### Lokalklubb/Rasklubb

Välj i dropplistan vilken lokal/rasklubb som är arrangör.

#### **Prov/Tävling**

Viltspår Anlagsklass/Öppen klass Rörligt/Ordinarie Inofficiellt/Officiellt

#### Plats

Här kan du antingen välja att ange en exakt plats (dropplistan) eller skriva ort i fältet bakom.

#### Provdatum

Vid rörligt prov, skapa en provperiod per kalendermånad. Detta för att den som går provet inte ska behöva vänta längre på att provresultatet blir registrerat.

#### Sista anmälningsdag

Enligt reglerna ska datum och plats fastställas senast fem dagar innan start, så dra av fem dagar från sista provdatumet.

| SKK START<br>SVENSKA KENNELKLUBBEN        | Start  | Om ∨ | Domar | e Klubbar          | Super Admin $ \smallsetminus $ | skk 🗸 |   |
|-------------------------------------------|--------|------|-------|--------------------|--------------------------------|-------|---|
|                                           |        |      |       |                    |                                |       |   |
| Skapa provtillfälle                       |        |      |       |                    |                                |       |   |
| Specialklubb                              |        |      | 1     | .okalklubb/Rasklub | b                              |       |   |
| Specialklubb för Kontinentala Fågelhundar |        |      | ~     | SKF                |                                |       | ~ |
|                                           |        |      |       |                    |                                |       |   |
| Prov/Tävling                              |        |      |       |                    |                                |       |   |
| Viltspår                                  |        |      | *     | Anlagsklass ×      |                                |       | • |
|                                           |        |      |       | Rörligt            |                                |       | * |
|                                           |        |      |       | Officiellt         |                                |       | - |
|                                           |        |      |       |                    |                                |       |   |
| Plats                                     |        |      |       |                    |                                |       |   |
| Ort                                       |        |      | ~     | HåboTibble         |                                |       |   |
|                                           |        |      |       |                    |                                |       |   |
| Provdatum från                            |        |      | 1     | Provdatum till     |                                |       |   |
| 2025-02-10                                |        |      |       | 2025-02-28         |                                |       |   |
| Sista anmälningsdag                       |        |      |       |                    |                                |       |   |
| 2025-02-23 23:59                          |        |      |       |                    |                                |       |   |
| Synlighet                                 |        |      |       |                    |                                |       |   |
| Synligt för alla                          |        |      |       |                    |                                |       | ~ |
| Visa "Anmälda hundar" för allmänhete      | en.    |      |       |                    |                                |       |   |
| Visa publicerad "Startlista" för allmänh  | ieten. |      |       |                    |                                |       |   |

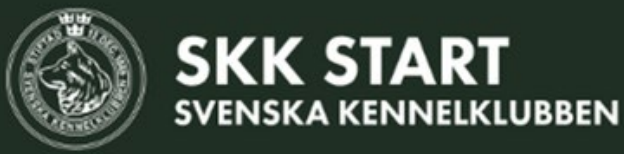

VILTSPÅR – skapa prov

#### Synlighet

Välj om du vill att det ska vara synligt för alla, eller dold (dvs endast synlig för admin). Dolda prov ändras så de blir synliga vid senare tillfälle. Perfekt om du är lite osäker på om allt blev rätt och vill få ett extra öga på det innan du publicerar det.

#### Max antal deltagare

Vid ordinarie prov kan det vara aktuellt att begränsa antalet starter. Observera att fler kan anmäla sig till provet, ni väljer själv i klubben vilken rutin ni ska ha för tilldelning av starter. Det finns en funktion för slumpmässig lottning.

#### Funktionärer

Dessa berör sällan, eller i princip aldrig, viltspår. Läs mer om detta i SKKs digitala instruktion om det är aktuellt med fullmäktige eller provledare.

#### Tilldela SKKs auktoriserade domare

Vid rörligt prov kan det vara idé att inte tilldela domare vid detta steg, utan göra det i samband med hantering av anmälningarna senare.

#### Finns det ett kollegie för provtillfället?

Om ni vill granska protokollet innan det blir synligt i SKK Start så välj denna funktion.

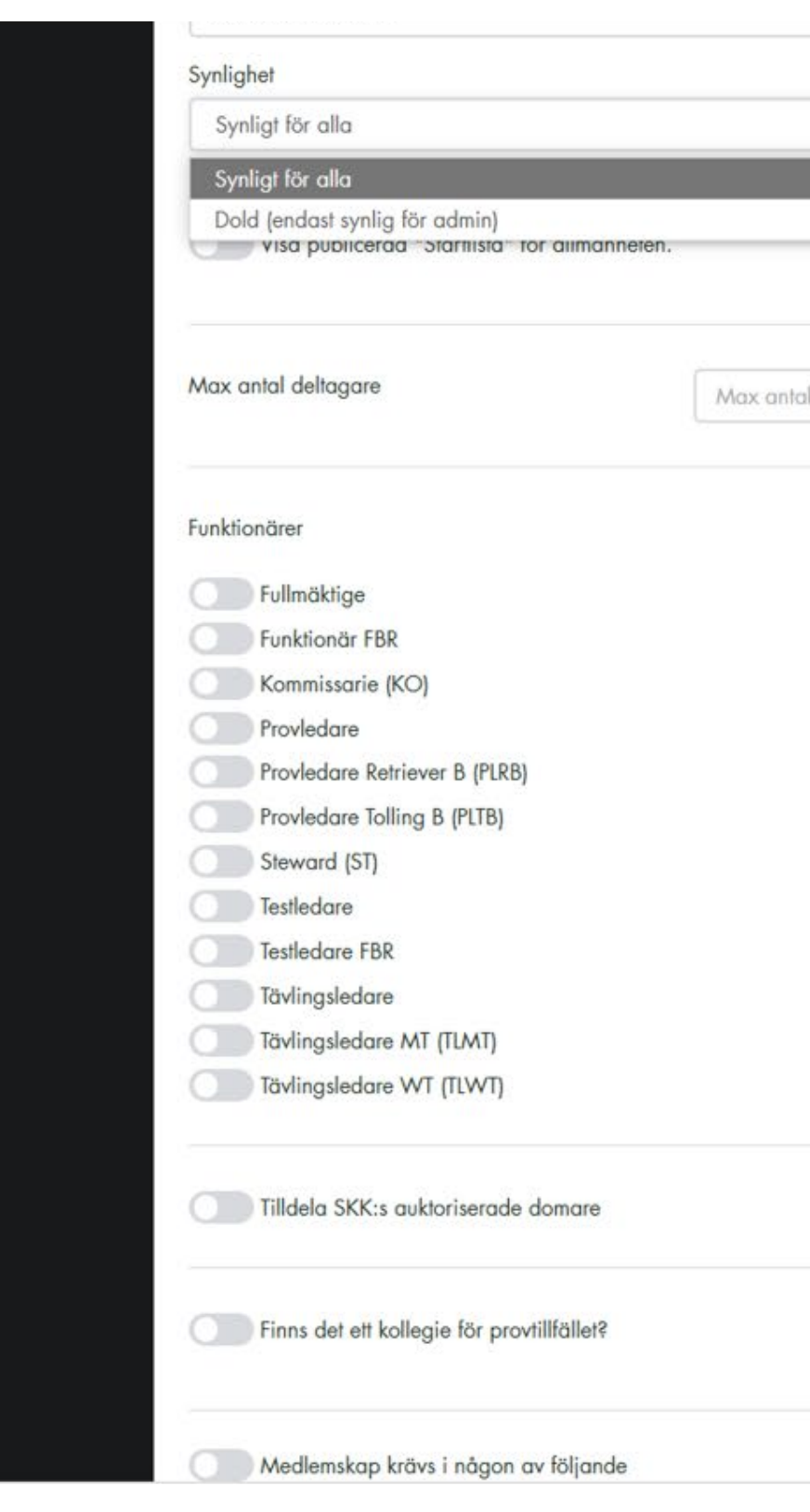

|                                                                                                    | 5     |
|----------------------------------------------------------------------------------------------------|-------|
|                                                                                                    |       |
|                                                                                                    | 8     |
| · · · · · · · · · · · · · · · · · · ·                                                                           | ŝ., - |
|                                                                                                    | Ê.,   |
|                                                                                                    | ٩.    |
|                                                                                                    | 1     |
|                                                                                                    |       |
|                                                                                                    |       |
|                                                                                                    |       |
| WORK CONTRACTOR OF THE OWNER OF THE OWNER OF THE OWNER OF THE OWNER OF THE OWNER OF THE OWNER OF THE OWNER OF T | 1     |
| I deltagare                                                                                                    |       |
|                                                                                                    |       |
|                                                                                                    |       |
|                                                                                                    |       |
|                                                                                                    |       |
|                                                                                                    |       |
|                                                                                                    |       |
|                                                                                                    |       |
|                                                                                                    |       |
|                                                                                                    |       |
|                                                                                                    |       |
|                                                                                                    |       |
|                                                                                                    |       |
|                                                                                                    |       |
|                                                                                                    |       |
|                                                                                                    |       |
|                                                                                                    |       |
|                                                                                                    |       |
|                                                                                                    |       |
|                                                                                                    |       |
|                                                                                                    |       |
|                                                                                                    |       |
|                                                                                                    |       |
|                                                                                                    |       |
|                                                                                                    |       |
|                                                                                                    |       |
|                                                                                                    |       |
|                                                                                                    |       |
|                                                                                                    |       |
|                                                                                                    |       |
|                                                                                                    |       |
|                                                                                                    |       |

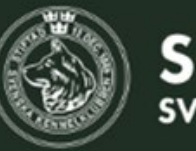

VILTSPÅR – skapa prov

#### Medlemskap krävs i någon av följande klubbar

Vi rekommenderar att ni inte använder denna funktion, utan istället kontrollerar eventuellt medlemskap på annat sätt.

Anmälningsavgift - Avgift till klubben (endast online). Kostnad domare - Domarens arvode (online/manuell).

Denna uppdelning behövs endast om provdeltagaren ska betala ersättning till domaren direkt, eller om ni vill förtydliga domarens ersättning och betala domaren från klubben.

#### **Betalningsmetod**

Online innebär att betalningen sker direkt till klubben i samband med anmälan. Manuell betyder den som går provet betalar denna avgift direkt till domaren.

#### **Bifogade filer**

Här finns möjlighet att ladda upp dokument.

#### Kontaktpersoner

Lägg till eventuella kontaktpersoner.

#### Beskrivning

Här kan ni med fördel skriva en informativ text om provet.

| 500     k       Kostnad domare     200       Bifogade filer     k       Välj filer     Ingen fil vald                                                                                                    | kr Online<br>Betalningsm<br>kr Online                     | netod                                                                                    |                                                                                           |
|----------------------------------------------------------------------------------------------------|-----------------------------------------------------------|------------------------------------------------------------------------------------------|-------------------------------------------------------------------------------------------|
| Kostnad domare<br>200 k<br>Bifogade filer<br>Välj filer Ingen fil vald                                                                                                    | Betalningsm<br>kr Online                                  | netod                                                                                    |                                                                                           |
| 200 k<br>Bifogade filer<br>Välj filer Ingen fil vald                                                                                                    | kr Online                                                 |                                                                                          |                                                                                           |
| Bifogade filer<br>Välj filer Ingen fil vald                                                                                                    |                                                           |                                                                                          |                                                                                           |
| Ewa Ekfeldt 123@45                                                                                                    | 56.se                                                     | 0123-45678                                                                               |                                                                                           |
| Kontaktpersoner       Ewa Ekfeldt       123@45         + Lägg till ny kontaktperson                                                                                                    | 56.se                                                     | 0123-45678                                                                               |                                                                                           |
| Beskrivning<br>Yuu kur un uu yin gu yinspurproy meu um nonu:                                                                                                    |                                                           |                                                                                          |                                                                                           |
| När du anmäler din hund till prov i vår klubb, i det<br>domare som du blir tilldelad. Om du redan varit i k<br>detta i fältet "kommentar". Observera att det är spe<br>domare sker med hänsyn till geografisk plats, kunst | etta fall ett rörlig<br>kontakt med er<br>ecialklubben so | gt prov, så kommer o<br>n domare som du ör<br>om tillsätter domaret<br>samt SKKs domaret | du bli kontaktad av de<br>nskar gå prov för, ang<br>n och tillsättande av<br>tiska realer |

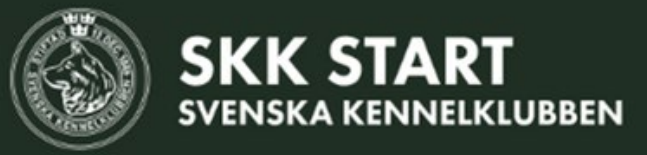

VILTSPÅR – skapa prov

När du är nöjd med allt du fyllt i - klicka på knappen Spara längst ner på sidan.

Nu är provet klart. Har ni publicerat det så kan ni ta emot anmälningar!

Det här numret är viktigt att komma ihåg. Behöver ni hjälp från SKK är det detta nummer ni behöver ange. Om ni vill göra provet dolt och ska hänvisa till provet - då är det detta nummer ni ska ange.

Så - provnumret är alltså superviktigt!!!

| ٢                      | SKK ST<br>SVENSKA KER               | ART<br>NNELKLUBBEN                                                       |                                        | Start                                        | Om                                    |
|------------------------|-------------------------------------|--------------------------------------------------------------------------|----------------------------------------|----------------------------------------------|---------------------------------------|
| Spare                  | atl                                 |                                                                          |                                        |                                              |                                       |
|                        |                                     |                                                                          |                                        |                                              |                                       |
| <b>#</b><br>Anl        | <b>544 —</b><br>agsklass,           | <b>VILTSPÅR –</b><br>, Rörligt, Officiellt                               | - HÅI                                  | BO-TIE                                       | BLE                                   |
| Info                   | ormation                            | Anmälda Admin                                                            | Startlist                              | a Admin                                      |                                       |
| Spe<br>Spe             | cialklubb<br>cialklubb f            | ör Kontinentala Fågelh                                                   | undar                                  | Lok<br>SKF                                   | alklubb/                              |
| Prov<br>202            | /datum frår<br>25-02-10             | n                                                                        |                                        | Pro<br>202                                   | vdatum ti<br>25-02-28                 |
| Don                    | nare                                |                                                                          |                                        | Kos<br>200                                   | stnad dor<br>O kr                     |
| Ann<br>500             | nälningsav<br>) kr                  | gift                                                                     |                                        | Kor<br>Ew                                    | ntaktperso<br>va Ekfeld               |
| Bes                    | krivning                            |                                                                          |                                        |                                              |                                       |
| Vad                    | kul att du                          | vill gå viltspårprov me                                                  | d din hun                              | d!                                           |                                       |
| När<br>i kor<br>tillsö | du anmäk<br>ntakt med<br>ättande av | er din hund till prov i v<br>en domare som du öns<br>domare sker med hän | vår klubb,<br>skar gå p<br>syn till ge | i detta fall<br>rov för, ang<br>ografisk plo | ett rörlig<br>e detta i<br>ats, kunsk |
| Här                    | kan du lä                           | sa mer om viltspårsreg                                                   | lerna - <mark>l</mark> är              | nk                                           |                                       |
|                        |                                     |                                                                          |                                        |                                              |                                       |

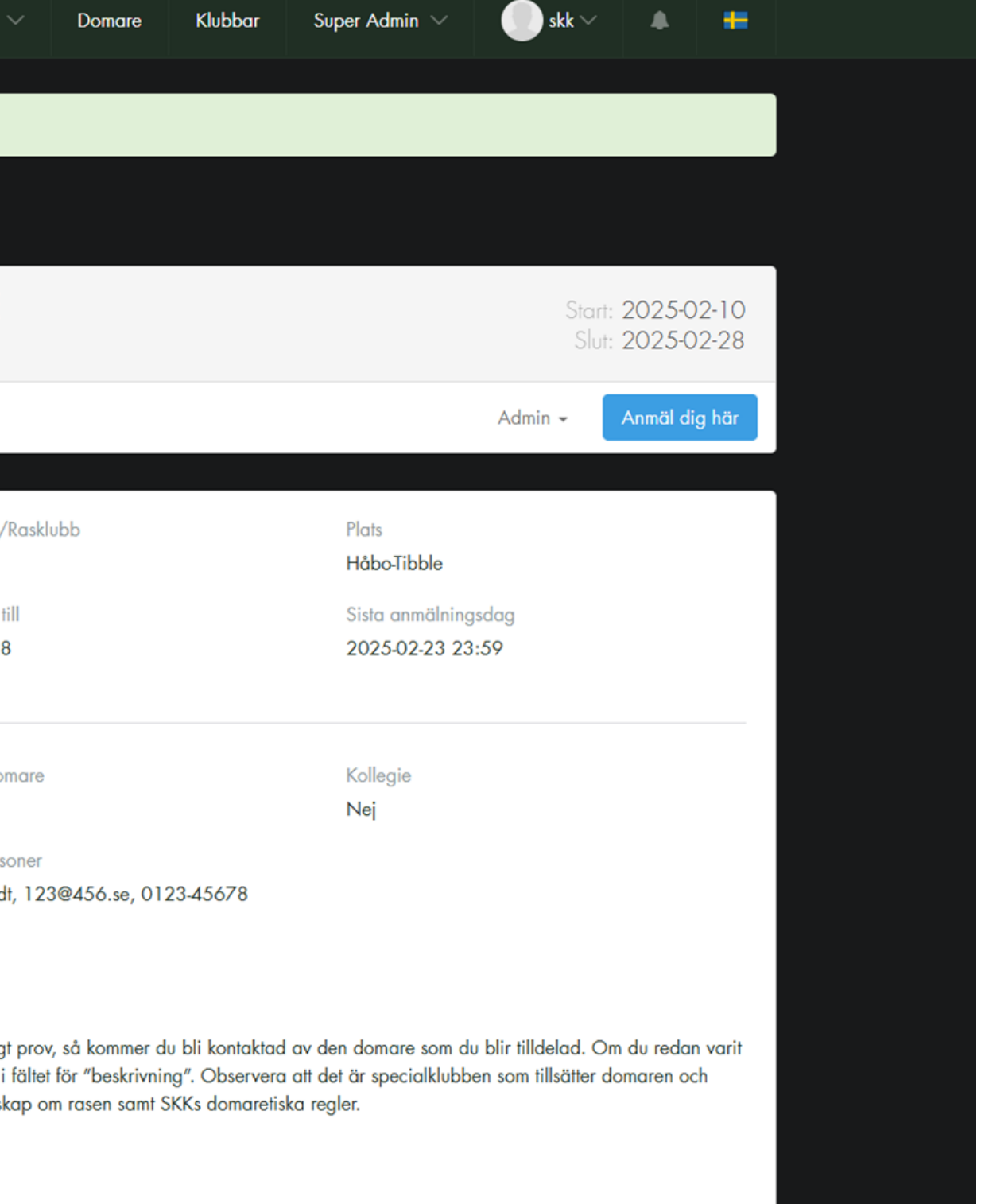

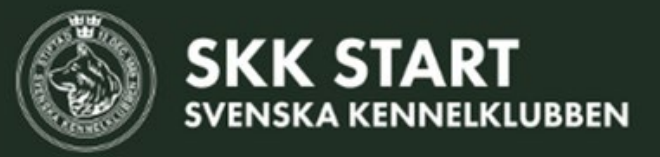

VILTSPÅR – skapa prov

Blev något knas? Ingen fara på taket!

Under Admin, välj Inställningar så kan du redigera.

### 4 – VILTSPÅR – HÅBO-TIBBLE klass, Rörligt, Officiellt Startlista Admin Anmälda Admin tion ddul: Lokalklubb/Rasklubb :lubb för Kontinentala Fågelhundar SKF ım från Provdatum till 2-10 2025-02-28 Kostnad domare 200 kr Kontaktpersoner ngsavgift Ewa Ekfeldt, 123@456.se, 0123-45678 ing att du vill gå viltspårprov med din hund!

### Start: 2025-0: Slut: 2025-0:

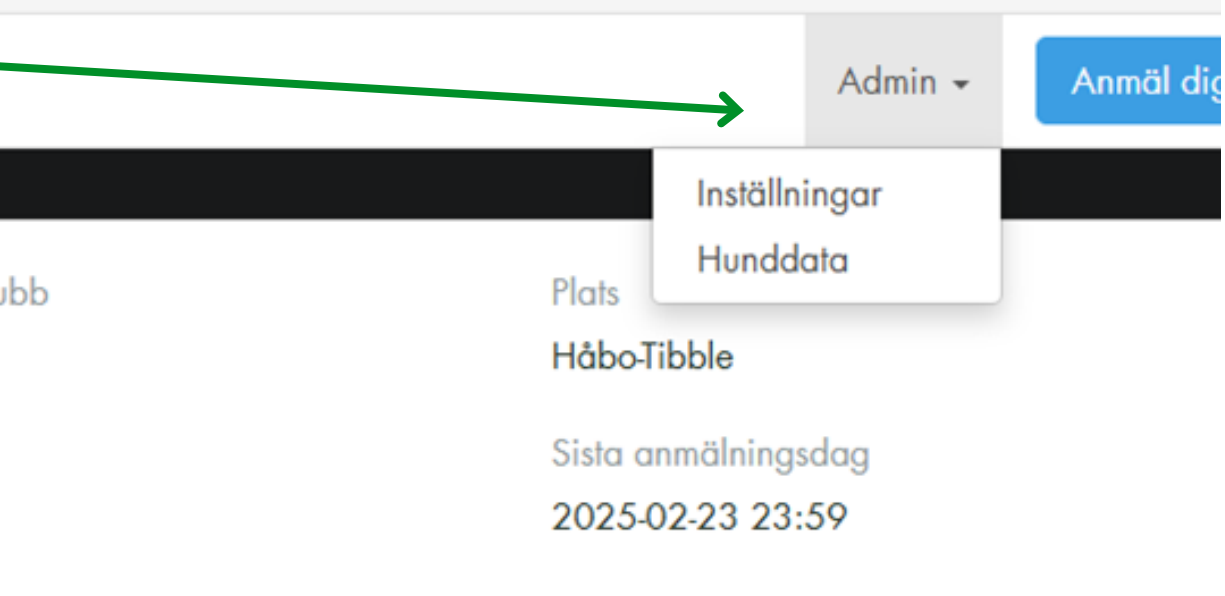

Kollegie Nej

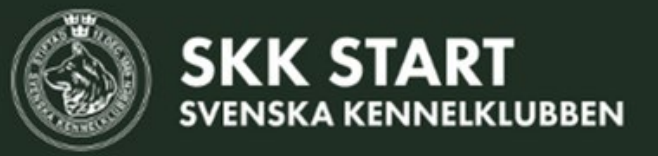

När någon anmäler sig till provet kommer den som är administratör för proven att få ett e-postmeddelande. Det går också att se anmälda direkt under provet.

Leta upp provet, och klicka på menyn "Anmälda".

Under hundens namn finns en länk Snabbredigera, klicka på den för att hantera anmälan.

I exemplet här är proven obetalda, det övre provet har fått en domare tilldelad (planerad) och det undre provet behöver hanteras (under behandling).

| SKK START<br>SVENSKA KENNELKLUBBEN                           |                 | Start  | Om       |
|--------------------------------------------------------------|-----------------|--------|----------|
|                                                              |                 |        |          |
| <b>#544 – VILTSPÅR –</b><br>Anlagsklass, Rörligt, Officiellt | - HÅB(          | O-TIBI | BLE      |
| Information Anmälda Admin                                    | Startlista      | Admin  |          |
| Hund, Ras                                                    | Starttie        | d För  | rare     |
| <b>#544 VILTSPÅR, HÅBO-TIBB</b><br>SKF - SKF                 | LE              | Anlags | sklass / |
| #1021 SANNINGSLANDETS BILBO<br>WACHTELHUND<br>Snabbredigera  | Helda<br>Feb:19 | g skk  | admin2   |
| #1022 SPETSLYCKANS AARON                                     |                 | skk    | admin2   |
| Prev 1 Next Ladda ner PDF Ladda ner anmö                     | ölningar        |        |          |

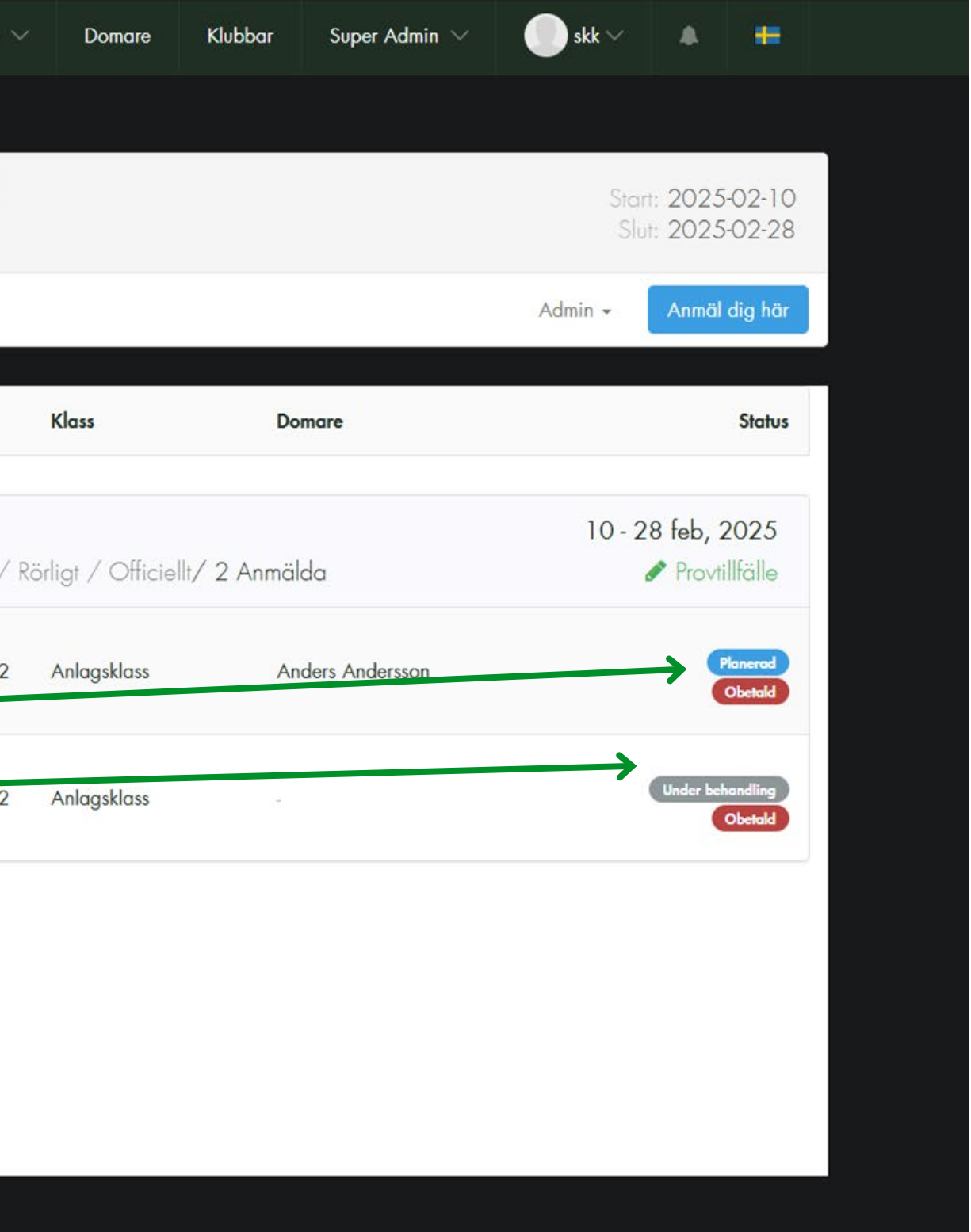

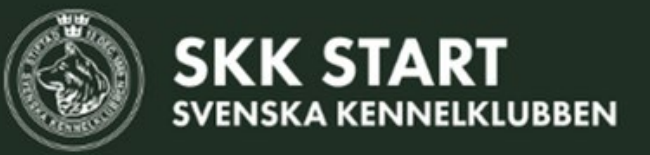

#### Domare

Här tilldelar du en domare för provet. Domarens namn, auktoriserande klubb samt födelsedatum syns för att du ska välja rätt domare.

#### **Planerat datum**

Vid ordinarie prov är datumet redan fastställt. Vid rörligt prov ändras detta av domaren när provet gås.

Här kan du se om hunden har **godkänd skottprövning** eller inte. Observera att hunden alltid ska göra skottprövningen vid första öppenklassprovet.

#### Kommentar

Hundägaren kan ge en kommentar. Kom ihåg att det är specialklubben som fastställer domare, inte hundägaren. Önskemål kan naturligtvis beaktas så länge det inte strider mot de domaretiska reglerna! Du kan sedan skriva en liten notering till hundägaren om du önskar (som den kan se under sina anmälningar), men det bästa är att bekräfta till hundägaren via e-post eller telefon.

När du ändrat klickar du på spara-knappen längst ner till höger.

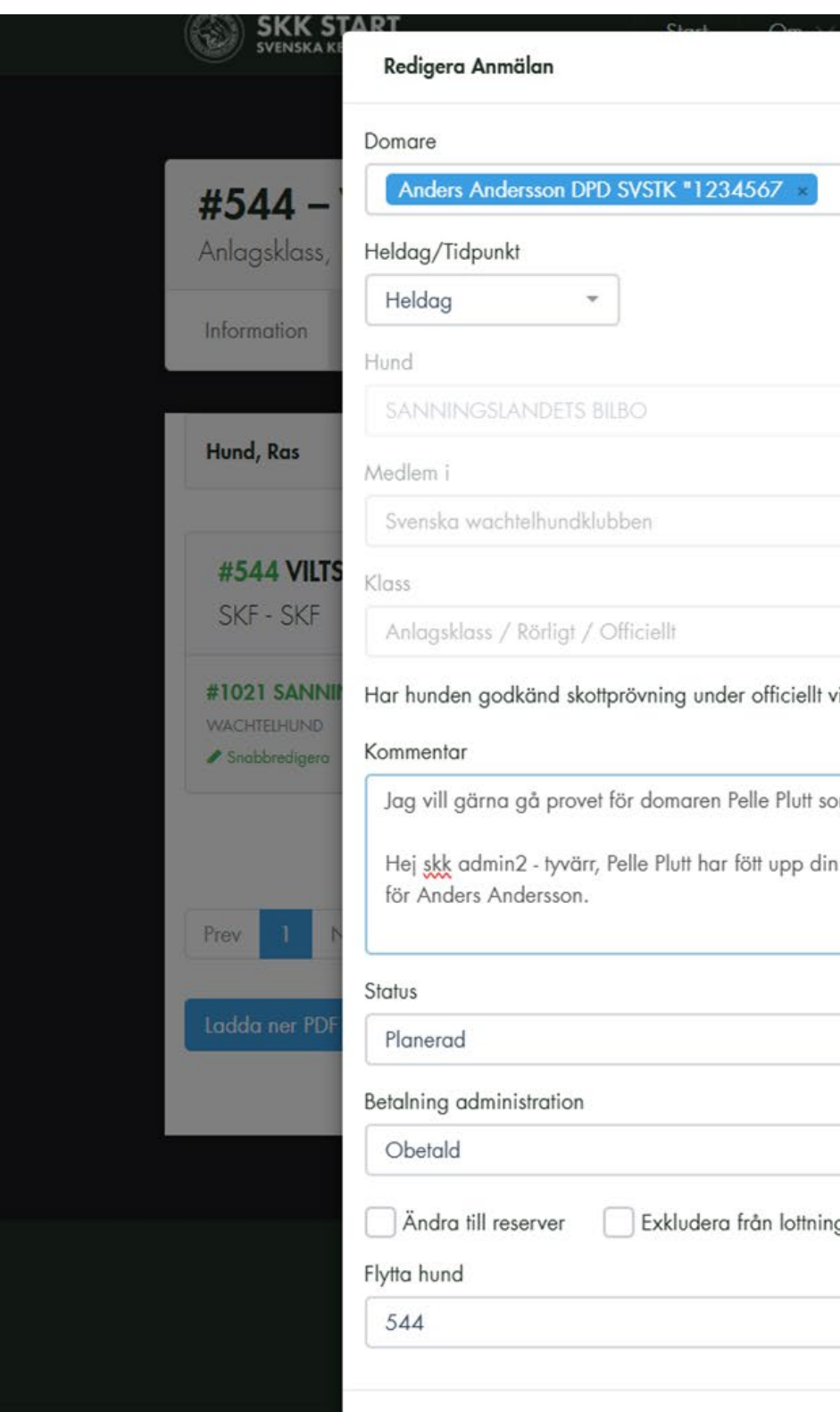

| Dar                    | naco Khibbar Sunar Admin V. Abbar                                                                                 | A #           |  |
|------------------------|----------------------------------------------------------------------------------------------------|---------------|--|
|                        | ^                                                                                                    |               |  |
|                        | Planerat datum                                                                                                    |               |  |
| *                      | 2025-02-19                                                                                                    | 2025-02-10    |  |
|                        |                                                                                                    | 2025-02-28    |  |
|                        |                                                                                                    |               |  |
|                        |                                                                                                    | Anmäl dig här |  |
|                        | Förare                                                                                                    |               |  |
|                        | skk admin2                                                                                                    |               |  |
|                        | Med medlemsummer                                                                                                  | Status        |  |
|                        | 123456                                                                                                    |               |  |
|                        | Byt klass                                                                                                    | feb, 2025     |  |
|                        | Anlagsklass                                                                                                    | Provtillfälle |  |
| m bor i nà<br>hund och | ärheten av mig, vi kan båda den 19 februari.<br>I då tillåter inte reglerna att han dömer dig. Du får istället gå | Obenaid       |  |
|                        |                                                                                                    |               |  |
|                        | ~                                                                                                    |               |  |
|                        | Domare                                                                                                    |               |  |
|                        | Obetald                                                                                                    |               |  |
|                        |                                                                                                    |               |  |
| 9                      |                                                                                                    |               |  |
|                        |                                                                                                    |               |  |
| -                      |                                                                                                    |               |  |
|                        |                                                                                                    |               |  |
|                        |                                                                                                    |               |  |

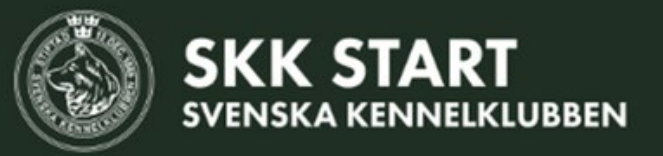

I detta exempel har fler anmält sig till öppen klass, ordinarie prov.

| Snabbredigera                           | Feb:19 |               | , 1110 your 200      |                        | Obetald          |
|-----------------------------------------|--------|---------------|----------------------|------------------------|------------------|
| #545 VILTSPÅR, HÅTUNA KYR               | KBY    |               |                      |                        | 19 feb 2025      |
| SKF - SKF                               | Öp     | pen klass / O | rdinarie / Officiell | t/ 5 Anmälda           | 🖋 Provtillfälle  |
| #1023 SANNINGSLANDETS BILBO             |        |               |                      |                        |                  |
| WACHTELHUND                             | ÷.     | skk admin2    | Öppen klass          | ssrk domare l          | Under behandling |
| Snabbredigera                           |        |               |                      | SWK domaie i           | Obetald          |
| #1024 SPETSLYCKANS AARON                |        |               |                      | and domain 4           |                  |
| WACHTELHUND                             | -      | skk admin2    | Öppen klass          | ssrk domare4           | Under behandling |
| Snabbredigera                           |        |               |                      | swk domale i           | Obetald          |
| #1025 FIGHT FOR IT GUNBORG              |        |               |                      |                        |                  |
| NORRBOTTENSPETS                         | -      | skk admin2    | Öppen klass          | ssrk domare4           | Under behandling |
| Snabbredigera                           |        |               |                      | swk domale i           | Obetald          |
| #1026 SANNINGSLANDETS ACCRA             |        |               |                      |                        |                  |
| WACHTELHUND                             | -      | skk admin2    | Öppen klass          | ssrk domare4           | Under behandling |
| Snabbredigera                           |        |               |                      | SWK domale i           | Obetald          |
| #1027 KÄRRMARKENS OLLIE                 |        |               |                      |                        |                  |
| WACHTELHUND                             | -      | skk admin2    | Öppen klass          | ssrk domare4           | Under behandling |
| / Snabbredigera                         |        |               |                      | swk domare i           | Obetald          |
|                                         |        |               |                      |                        | 5 0005           |
| #486 VILISPAR, STRANGNAS                |        |               |                      |                        | 5 sep 2025       |
| SVTK - Södermanlands Taxklubk           | C      | Öpp           | oen klass / Rörligt  | / Officiellt/ 1 Anmäld |                  |
| #891 UBSOLA TISA                        | Holdon |               |                      |                        |                  |
| TAX                                     | Sep:05 | SVTK 1 ADM    | IN Öppen klass       | svtk domare2           | Publicerad       |
| NAME OF TAXABLE PARTY OF TAXABLE PARTY. | 000.00 |               |                      |                        | Betald           |

| #486 VILTSPÅR, STRÄN   | IGNÄS    |
|------------------------|----------|
| SVTK - Södermanlands 1 | Taxklubb |
| #891 UBSOLA TISA       | Heldaa   |
| TAX                    | Sep:05   |

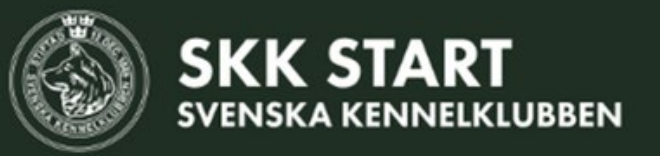

Öppna anmälningen genom knappen "**snabbredigera**".

**Tilldela en domare** till provet, och ange tid om det är aktuellt.

#### Status

När du tilldelat domare och sparat, ändras status till Planerad. Detta innebär att domaren kan hitta sitt prov i domarappen.

Läs mer om status, ändra till reserver eller exkludera från lottning samt flytta hund i instruktionerna på SKK Start.

Avsluta med att **spara**.

| F545 - Redigera Anmalan                                                                                                    |            |                   | × | 2025-02-19                                                                                                    |
|----------------------------------------------------------------------------------------------------|------------|-------------------|---|----------------------------------------------------------------------------------------------------|
| Domare                                                                                                    |            | Planerat datum    |   |                                                                                                    |
| formation ssrk domare4 DPD SVSTK "1234567 ×                                                                                                    | •          | 2025-02-19        |   | Anmäl dig här                                                                                                    |
| Heldag/Tidpunkt Planerad tid                                                                                                    | ł          |                   |   |                                                                                                    |
| Tidpunkt • 09:00                                                                                                    |            |                   |   | Status                                                                                                    |
| Hund                                                                                                    |            | Förare            |   |                                                                                                    |
| SPETSLYCKANS AARON                                                                                                    |            | skk admin2        |   | (1.0005                                                                                                    |
| S45 VILIS<br>KE-SKE Medlem i                                                                                                    |            | Med medlemsummer  |   | reb 2025<br>Provtillfälle                                                                                               |
| Svenska wachtelhundklubben                                                                                                    |            | 123456            |   | riovinitarie                                                                                                    |
| ACHTERNIND Klass                                                                                                    |            | Byt klass         |   | nder behandling                                                                                                    |
| Snabbredigero Öppen klass / Ordinarie / Officiellt                                                                                                    |            | Öppen klass       | • | Obetald                                                                                                    |
| ORRBOTTENSPET<br>Snabbredigera                                                                                                    |            |                   |   | nder behandling<br>Obetold                                                                                              |
| Kommentar     Snabbredigera     Konmentar                                                                                                    |            |                   |   | nder behandling<br>Obetald                                                                                              |
| Kommentar<br>F1026 SANNII<br>VACHTELHUND<br>Snabbredigera<br>Lunder hehendling                                                                                                    |            |                   |   | nder behandling<br>Obetald<br>nder behandling<br>Obetald                                                                |
| ORRBOTTENSPET       Kommentar         Ino26 SANNIII       Kommentar         ACHTELHUND       Status         Under behandling       Under behandling                                                                                                    |            |                   |   | nder behandling<br>Obetold<br>nder behandling<br>Obetold                                                                |
| Kommentar         Snabbredigera         Kommentar         Status         Under behandling         Snabbredigera         Karrm         Betalning administration                                                                                                    |            | Domare            |   | nder behandling<br>Obetold<br>nder behandling<br>Obetold<br>Obetold                                                     |
| ORRBOITENSPET       Kommentar         IO26 SANNII       Kommentar         IO26 SANNII       Status         VACHTELHUND       Status         Under behandling       Betalning administration         Snabbredigera       Obetald                                                                                                    | •          | Domare<br>Obetald | - | nder behandling<br>Obetald<br>Inder behandling<br>Obetald<br>Inder behandling<br>Obetald                                |
| Kommentar         Snabbredigera         Kommentar         1026 SANNIII         VACHTELHUND         Snabbredigera         Under behandling         Under behandling         Betalning administration         Snabbredigera         Obetald         IO23 SANNIII         Ändra till reserver                                                                        | n lottning | Domare<br>Obetald |   | nder behandling<br>Obetald<br>nder behandling<br>Obetald<br>nder behandling<br>Obetald                                  |
| ORREGUTTENSPET       Kommentar         Snabbredigera       Kommentar         IO26 SANNIR       Status         ACHTELHUND       Status         Under behandling       Under behandling         IO27 KÄRRM       Betalning administration         Snabbredigera       Obetald         IO23 SANNIR       Ändra till reserver         Snabbredigera       Flytra hond | n lottning | Domare<br>Obetald |   | nder behandling<br>Obetold<br>Inder behandling<br>Obetold<br>Inder behandling<br>Obetold<br>Inder behandling<br>Obetold |
| Kommentar   Snabbredigera   Kommentar   IO26 SANNIR   VACHTELHUND   Snabbredigera   Under behandling   IO27 KÄRRM   VACHTELHUND   Snabbredigera   Obetald   IO23 SANNIR   Achtelund   Snabbredigera   Flytta houd   545                                                                                                    | n lottning | Domare<br>Obetald |   | nder behandling<br>Obetold<br>nder behandling<br>Obetold<br>nder behandling<br>Obetold                                  |
| ORRBOTTENSPET   Snabbredigero   1026 SANNII   ACHTELHUND   Snabbredigero   Status   Under behandling   1027 KÄRRM   ACHTELHUND   Snabbredigero   Snabbredigero   Obetald   I023 SANNII   Snabbredigero   Snabbredigero   Snabbredigero   Snabbredigero   Snabbredigero   Snabbredigero   Snabbredigero   Snabbredigero   Snabbredigero   Snabbredigero            | n lottning | Domare<br>Obetald |   | nder behandling<br>Obetold<br>Inder behandling<br>Obetold<br>Inder behandling<br>Obetold                                |